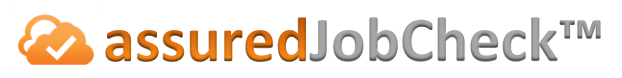

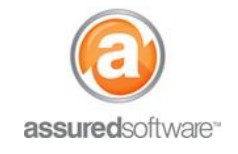

**Content Manager Tutorial** 

## How To: Review and Edit an Inventory List

This tutorial will demonstrate how to filter and review an inventory list, mass edit the list and prepare it for pricing or reporting.

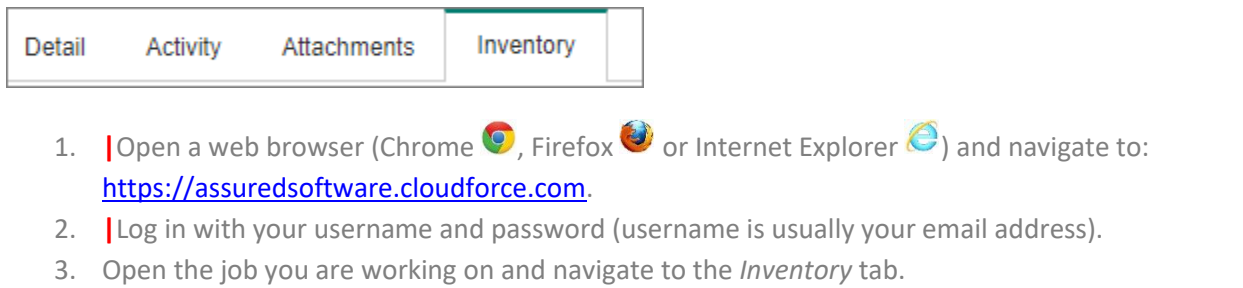

4. Make a selection or a combination of selections using the filters.

| 🔍 Search Description, Tag, # 🙁 | Condition (All) | Process (All) | Cleaning Status (All) | Location (All) | Room (All) | Boxes (All) | + | • |  |
|--------------------------------|-----------------|---------------|-----------------------|----------------|------------|-------------|---|---|--|
|--------------------------------|-----------------|---------------|-----------------------|----------------|------------|-------------|---|---|--|

- 5. Select the *Settings* filter and choose the columns you want to see.
- 6. Click on the photo thumbnail to review an enlarged image; scroll through using the arrow keys.
- 7. When finished, select the items you want to edit using the radio buttons, then click *Edit*.

| N P    | rint Tags 🔒 R                                                                                                    | Add Price Edit Delete                                                                           |       |     |                                   |                    | Bummary | Detail                  |
|--------|----------------------------------------------------------------------------------------------------|-------------------------------------------------------------------------------------------------|-------|-----|-----------------------------------|--------------------|---------|-------------------------|
| Q, Sea | arch Description, Tag                                                                                                    | . # 🔇 Condition (All) Process (All) Cleaning Status (All) Location (All) Room (All) Boxes (All) | + •   | h   |                                   |                    |         | *                       |
|        | Photo                                                                                                    | Description                                                                                     | Qty   | иом | Category                          | Condition          | Room    | Тад                     |
| ۲      | 2                                                                                                    | Muqs, Electric Kettle, Dishes, Utensils, Utensil Holder                                         | 27.00 | EA  | Appliances, Dishes and Glassware, | Cleanable, Storage | Kitchen | <u>Box 3</u>            |
|        |                                                                                                    | 21 LCD Monitor                                                                                  | 2.00  | EA  | Electronics                       | Cleanable          | Bullpen | <u>Box</u><br><u>36</u> |
|        | Contraction of the local division of the local division of the loc |                                                                                                 |       |     |                                   |                    |         |                         |

- 8. Review the selected items to be sure you are editing the right items  $\rightarrow$  Click *Continue*.
- Select the item properties you want to bulk edit
  → Click Next.
- 10. Review the changes are correct and click *Confirm*.

Your inventory list will be instantly updated and will reflect

changes. Reset your filters to continue reviewing and editing.

| Edit Details           |                                | Next Cancel        |
|------------------------|--------------------------------|--------------------|
| Choose the bulk action | n you wish to perform on the s | elected 4 item(s). |
| ▼ Item Properties      |                                |                    |
| Cleaned By             |                                | 9                  |
| Cleaning Status        | -None- T                       |                    |
| Condition              | Cleanable •                    |                    |
| Location               | Warehouse •                    |                    |
| Packed By              |                                | <b>S</b>           |
| Returned               | [ 4/29/2016 ]                  |                    |
| Room                   |                                |                    |
|                        |                                |                    |

For additional support or assistance, visit our <u>online support portal</u>, contact our technical support team at 1-877-277-9933 or email us directly at support@assuredsoftware.com.